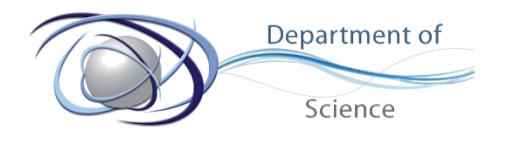

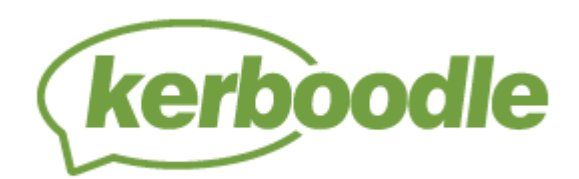

# Which online system can students use for Science?

www.kerboodle.com

## Who is Kerboodle for?

There is a kerboodle section for both key stage 3, key stage 4 and key stage 5.

Key Stage 3 is called Activate Smart.

- Year 7 is Activate Smart 1
- Year 8 is Activate Smart 2 and
- Year 9 is Activate Smart 3

|                               |                                    | + |
|-------------------------------|------------------------------------|---|
| AQA GCSE<br>Sciences<br>(9–1) | AQA GCSE Sciences (9–1)<br>Science | + |

Oxford Smart Activate

Activate

Key Stage 4 has several aspects to it depending upon the course students are studying. But students should click on AQA GCSE Sciences (9-1) as seen to the right.

From here students should select the course they are studying.

- Combined Science Synergy is the course the majority of Coop Academy Bebington Students study. It is composed of two textbooks as displayed above
  - o Life and environmental Sciences (for Year 10)
  - o Physical Sciences (for Year 11 and post end of year exams for Year 10)

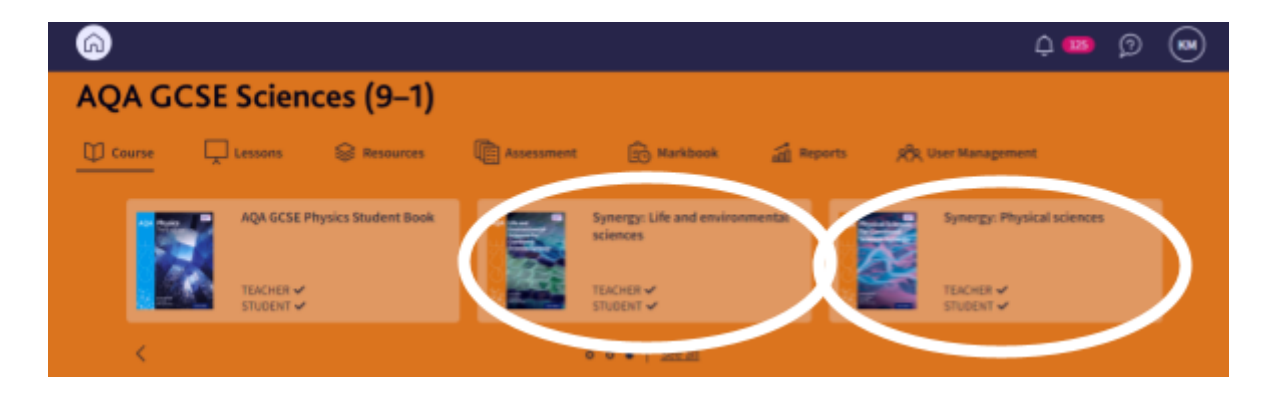

• Biology, Chemistry and Physics studied as Triple Science is also available as displayed below.

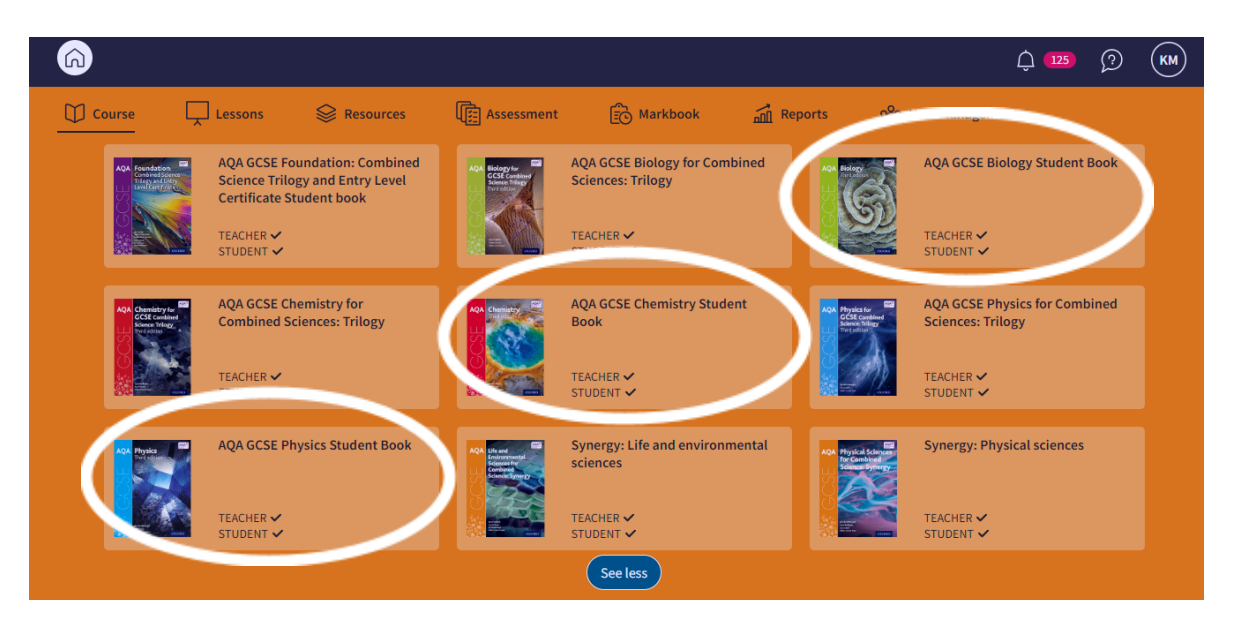

- The online textbooks for Biology, Chemistry and Physics are complete books for both year 10 and year 11.
- Students studying for Entry Level Certificate also have an online textbook available to them as displayed below.

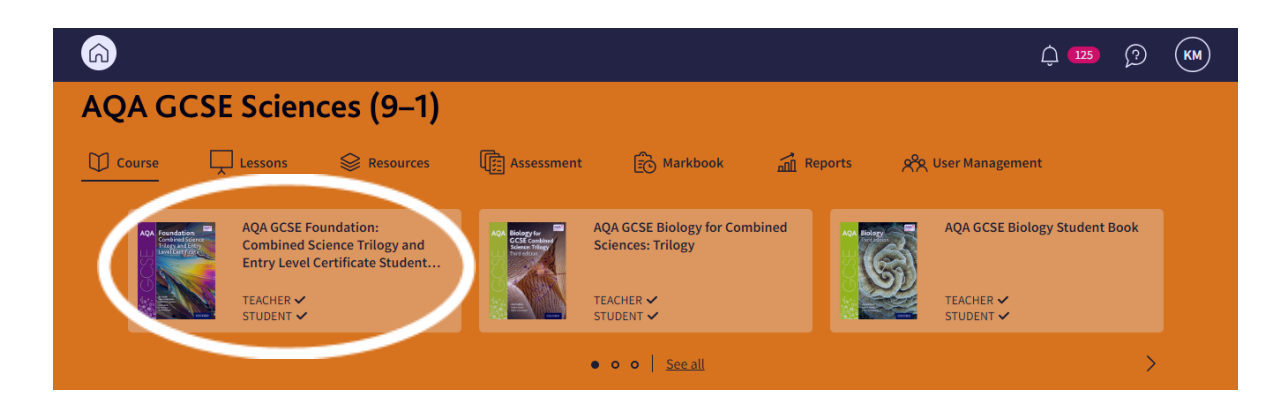

# There is also Kerboodle for A Level

| kerboodle                           |                                                                                                    | ↓ 59 Ø KM                                      |
|-------------------------------------|----------------------------------------------------------------------------------------------------|------------------------------------------------|
| Available Courses and Books Sort by | y: A-Z V Filter by Subject: All V <u>Clear all</u>                                                                                                    |                                                |
| A Level<br>Sciences<br>for AQA      | AQA GCSE<br>Sciences<br>(9-1)<br>(9-1) | A AQA GCSE Spanish (9-1)<br>Spanish<br>1) +    |
| Oxford Smart<br>Activate<br>Science | + Science GCSE for AQA 2014 Spa<br>Science GCSE for AQA 2014 GCC<br>Science GCSE for AQA 2014 + +                                                                                                    | nish<br>Spanish GCSE for AQA<br>Spanish<br>AQA |
| Claro!<br>Spanish                   | +                                                                                                    |                                                |

#### What is Kerboodle?

Kerboodle has the following features that students are able to access;

- Online copy of the class textbook for the course they are studying.
- Access to online pieces of work, homeworks and quizzes.

Staff are able to set tasks online for students to complete. When students login they will see a notification bell at the top of their page. This will show what assignments/homeworks have been set by their classroom teacher for them to complete.

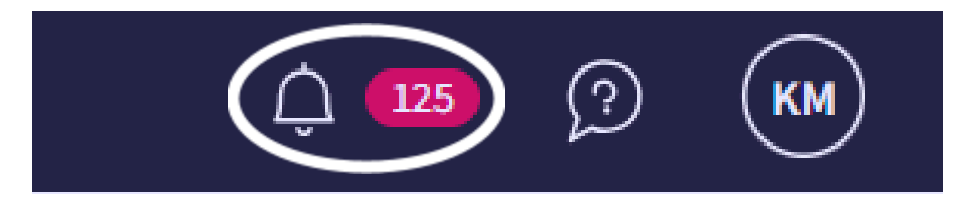

## How to sign into Kerboodle.

Students can now use single sign-on to access Kerboodle using their school Google account. This removes the need to remember your Kerboodle sign-in details in addition to your Google details.

The login page has a section towards the bottom which will say "Sign in with google". Click this.

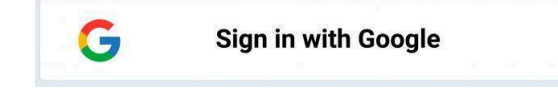

As long as you are signed into your school google account then it will take you straight to the home page.

| ← → C 🔒 kerboodle.com/users/login                      |                                                                                            | G ବ 🖻 🖈 🛯 🕥      |
|--------------------------------------------------------|--------------------------------------------------------------------------------------------|------------------|
| kerboodle                                              | Signin Kedeen book code                                                                    |                  |
|                                                        | Username/Email kmarsh                                                                      |                  |
| Lessons, Resources, Assessment,<br>and Kerboodle Books | Password                                                                                   |                  |
| Discover how Kerboodle can support you                 | Institution Code                                                                           |                  |
|                                                        | Sign in                                                                                    | Forgot password? |
|                                                        | OR                                                                                         |                  |
|                                                        | Sign in as Keith<br>keith.marsh@coopecademies.co_G<br>Sign in with Microsoft<br>Need help? |                  |
|                                                        |                                                                                            |                  |

# For further help and support with signing into Kerboodle visit the page below

https://support.kerboodle.com/teacher-support/getting-started/using-sso-to-access-kerboodle

#### The Help page for Kerboodle will answer most of your questions

https://support.kerboodle.com/

Of course if you are still having difficulty, your classroom teacher will always be able to help you.